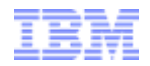

# IBM Brazil Web Order & Invoice (WOI) Enablement Electronic Invoicing Education & Training Suppliers

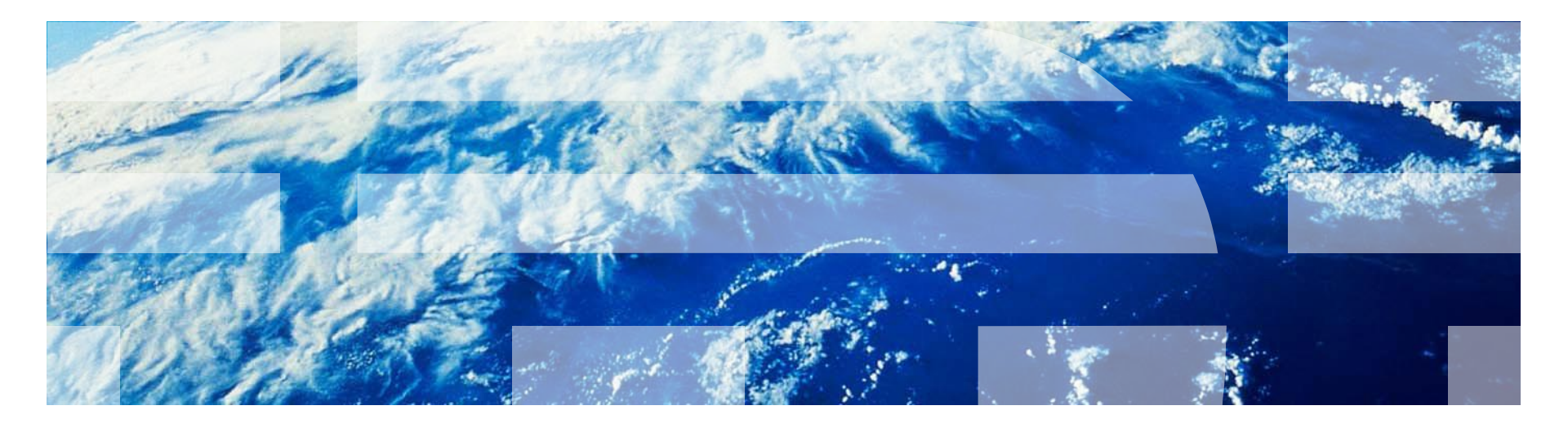

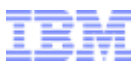

# **Education Objectives**

- Provide an overview of the WOI invoicing process flow
- Explain the benefits of WOI invoicing
- Review the Brazil WOI invoice fields
- Demonstrate the Brazil WOI functions:
  - ✓ Create Invoice from PO
    ✓ Save Invoice as Draft
    ✓ Save Invoice as Default
    ✓ Submit Invoice
    ✓ Print Invoice
    ✓ Identify Invoice Status
    ✓ View Invoice Rejection
- Identify WOI Help Resources
- Summarize key points
- Answer questions from suppliers

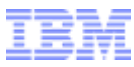

## What is Web Order & Invoice (WOI)?

- WOI (Web Order and Invoice) is a strategic IBM web-based, object oriented, GWA application that primarily supports distribution of purchase orders to suppliers, purchase order acceptance, invoice generation and routing to buying companies, remittance advices, and tax reporting
- WOI is accessed via the IBM Supply Portal → <u>https://www-304.ibm.com/procurement/esi/</u>

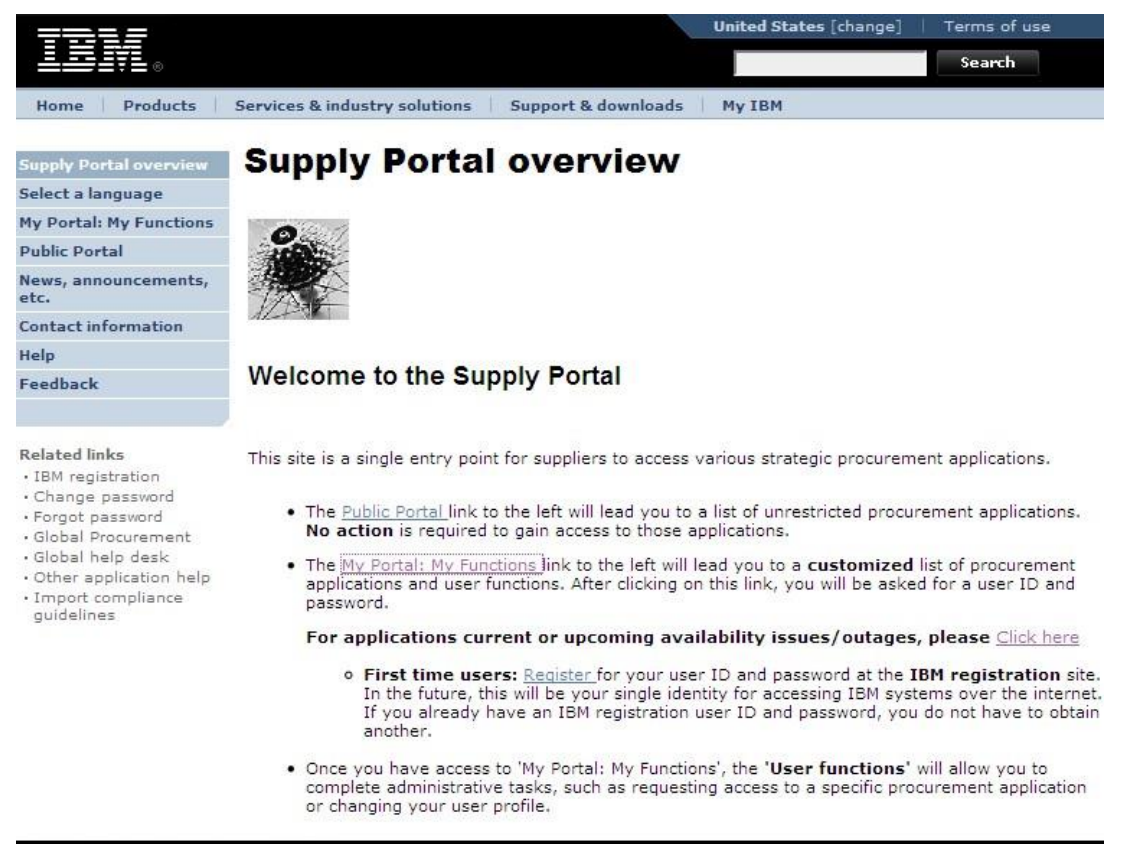

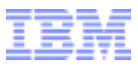

# **Benefits of WOI Invoicing**

#### **Overview**

- IBM strategy is to deploy Smart Planet technologies and e-business processes across all functions of the corporation
- Increasing demand for supply chain environmental sustainability is driving the need for improved capability and integration of global standardized processes and tools
- WOI (Web Order & Invoice) is IBM's Global strategic tool for electronic purchase order and electronic invoicing transmission
- **WOI** is deployed globally in 45 countries
- Brazil market growth has led to increased invoice volumes

#### **Benefits of WOI Invoicing**

- Increased Security access control, integrated security in application
- > Paper can be copied, altered, forged

Electronic transaction is secure, encrypted & digitally signed

- Meet all Brazil tax reporting and fiscal requirements
- Accuracy invoice created directly from PO with minimum data entry by supplier
- Speed invoice transmitted via Internet and received by accounts payable within 24 hours
- Environmental saving of trees and reduction of carbon emissions
- Cost eliminate postage/delivery and inefficient manual processing
- Control automatic notification of invoice receipt by IBM and rejection letter to supplier

ELECTRONIC BUSINESS - a Smart solution for Purchasing, Suppliers, Accounts Payable, Tax, and Government

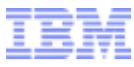

## **Brazil WOI Process Flow**

**Supplier** 

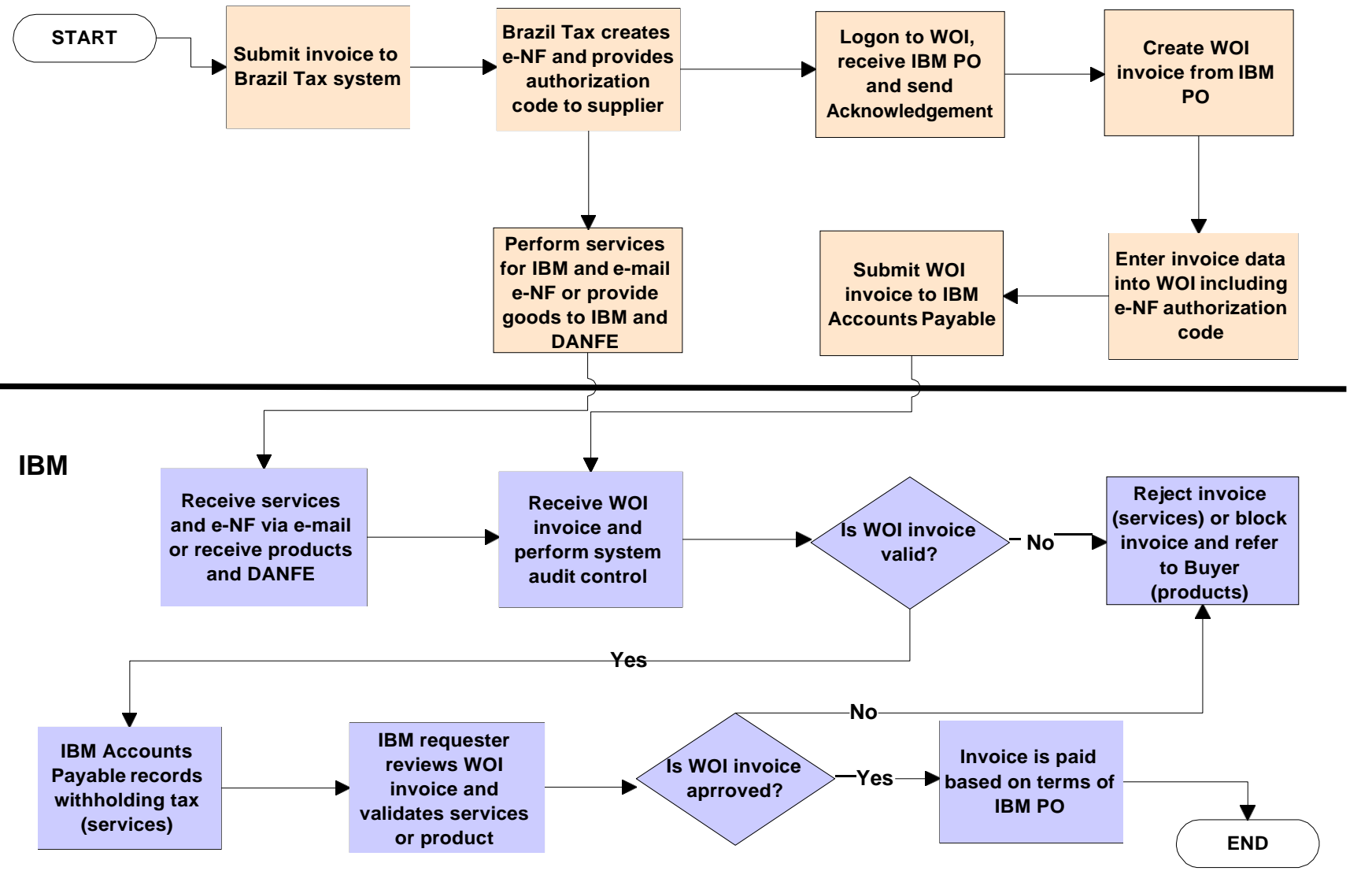

© 2012 IBM Corporation

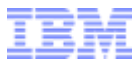

# **Brazil WOI Invoice – IBM Companies**

| Company Name                                                    | CAAPS<br>Country Code | CAAPS<br>Company<br>Code |
|-----------------------------------------------------------------|-----------------------|--------------------------|
| IBM Brasil - Máquinas, Indústria e Serviço Ltda.                | 631                   | 01                       |
| Banco IBM S.A.                                                  | 631                   | 02                       |
| Fundação Previdênciaria IBM                                     | 631                   | 06                       |
| Toshiba Global Comérico de Soluções para Varejo<br>(Brazil),Ltd | 631                   | 60                       |

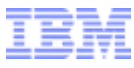

# **Brazil Invoice Types**

| Invoice Type                      | Invoice Title        | Method of<br>invoicing | Reference<br>Suffix | Tax Code |
|-----------------------------------|----------------------|------------------------|---------------------|----------|
| Domestic Goods Invoice            | Nota Fiscal          | Submit paper           | WO                  | DG       |
| Domestic Goods Credit             | Carta de Credito     | Submit paper           | W1                  | DG       |
| Domestic Services Invoice         | Nota Fiscal          | WOI                    | W2                  | DS       |
| Domestic Services Credit          | Carta de Credito     | WOI                    | W3                  | DS       |
| Commercial Document               | Fatura<br>Commercial | WOI                    | W4                  | CD       |
| Commercial Document<br>Credit     | Carta de Credito     | WOI                    | W5                  | CD       |
| Foreign Goods/Services<br>Invoice | Invoice              | WOI                    | W6                  | FI       |
| Foreign Goods/Services<br>Credit  | Credit               | WOI                    | W7                  | FI       |

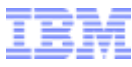

# **Brazil WOI Invoice – Fiscal Requirements**

#### • The following fields have been created in WOI to meet Brazil specific Fiscal requirements:

| Field                  | Description                                                                               | Usage                       |
|------------------------|-------------------------------------------------------------------------------------------|-----------------------------|
| RPS                    | Supplier RPS (Recibo Provisorio de Servico) number is a type                              | Optional                    |
|                        | of "proforma" invoice number                                                              | [domestic services]         |
| Product Access Code    | The Access Code (Chave De Acesso) is a 44 numeric digits                                  | Optional                    |
|                        | defined by the supplier for all domestic goods invoices<br>associated with a e-NF         | [domestic goods]            |
| Product Authorization  | <b>Authorization</b> The Authorization Code ( <i>Protocolo De Autorização De Uso</i> ) is |                             |
| Code                   | assigned by the Brazil Government after the e-NF is approved                              | [domestic goods]            |
| Services Authorization | Authorization The Authorization Code (Código de Autenticidade) is assigned                |                             |
| Code                   | by the Brazil Government after the electronic services invoice is<br>approved             | [domestic services]         |
| Product Tax Code       | The Product Tax Code or NCM/SH, is the Portuguese                                         | Mandatory                   |
|                        | abbreviation for MCM/HS and is used for classifying products                              | [domestic goods]            |
| Service Tax Code       | The Service Tax Code [Código de Serviço] is used to classify                              | Mandatory                   |
|                        | the type of services                                                                      | [domestic services]         |
| Tax Status Code        | The CST is a 3 digit numeric code which is based on the origin                            | Mandatory                   |
|                        | of the goods and the ICMS taxation                                                        | [domestic goods]            |
| Transaction Code       | The CFOP (Código Fiscal de Operações e Prestações) is a tax                               | Mandatory                   |
|                        | code of operations and supply of goods entry and purchase of goods and services           | [domestic goods & services] |

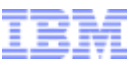

# Brazil WOI Invoice – Special Field Requirements

| Field                   | Description                                                                                                    | Usage                    |
|-------------------------|----------------------------------------------------------------------------------------------------|--------------------------|
| Supplier invoice date   | This field must match the date of the Nota Fiscal, but appears with a default of the current date. Change this date to the Nota Fiscal date.                                                                                                    | Mandatory<br>[all types] |
| Original invoice number | Original invoice number on a credit must have the suffix included                                                                                                    | Mandatory                |
|                         | (-W2, -W4, -W6).                                                                                                    | [credits]                |
| Invoice item quantity   | Currently, 7 decimals are allowed in the invoice quantity field, which<br>allows the invoice item total calculation to match the Nota Fiscal<br>total. After May 2013, only 5 decimals will be allowed, and a new<br>field called Control Total Invoice Amount will be mandatory. | Mandatory                |

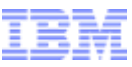

### Brazil WOI Invoice – Currency & Exchange Rate

- The local currency of Brazil is Reais (BRL)
- All invoices from domestic suppliers must be issued in BRL
- The "offer" exchange rate from the previous business day must be obtained via the following Brazil Central Bank Government website:

→ <u>http://www.bcb.gov.br/</u>

and input by domestic suppliers when the PO is not in BRL

- The following foreign currencies have been configured in WOI:
  - 1. United States Dollar (USD)
  - 2. Canadian Dollar (CAD)
  - 3. Euro (EUR)
- The invoice currency must match the currency of the PO for all foreign suppliers
- The exchange rate field will be hard-coded as 1.00 for both domestic and foreign suppliers when the PO is in BRL

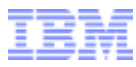

### Brazil WOI Invoice – Name & Addresses

The following addresses have been configured in WOI:

| Field                                | Description                                                                                                    |  |  |  |  |
|--------------------------------------|----------------------------------------------------------------------------------------------------|--|--|--|--|
| Invoice Issuer Name &                | The invoice issuer name and address fields are defaulted from the PO                                                                                                    |  |  |  |  |
| Address                              | <ul> <li>Each of the valid addresses setup in CAAPS are provided for selection by<br/>the supplier via drop-down selection</li> </ul>                                               |  |  |  |  |
|                                      | <ul> <li>The CAAPS fields containing the string of text "supplier name + address line<br/>1 + address line 3 + the first six characters of address line 4" are displayed</li> </ul> |  |  |  |  |
| IBM Bill-To Name &<br>Address        | The bill-to name and address fields are configured based on the branch<br>location associated to the company code of the PO                                                         |  |  |  |  |
|                                      | The supplier is not be able to edit these fields                                                                                                    |  |  |  |  |
| IBM Ship-To Name &                   | The ship-to name and address fields are defaulted from the PO                                                                                                    |  |  |  |  |
| Address                              | The supplier is not be able to edit these fields                                                                                                    |  |  |  |  |
| IBM Ship-To State Code               | <ul> <li>The two character ship-to state code will be automatically displayed based<br/>on the PO and cannot be edited by the supplier</li> </ul>                                   |  |  |  |  |
| Supplier Ship-From Name<br>& Address | <ul> <li>The ship-from name and address fields are mandatory input fields by the<br/>supplier</li> </ul>                                                                            |  |  |  |  |
| Supplier Ship-From State<br>Code     | <ul> <li>The two character ship-from state code will be selected by the supplier for all<br/>domestic goods/services invoices and commercial documents</li> </ul>                   |  |  |  |  |
| Municipality                         | <ul> <li>The municipality is the city in Brazil where the supplier is located and is a<br/>mandatory input for all domestic services invoices and commercial documents</li> </ul>   |  |  |  |  |

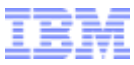

# Brazil WOI Invoice – Tax Registration Numbers

The following tax registration numbers have been configured in WOI:

| Field         | Description                                                                                                    |
|---------------|----------------------------------------------------------------------------------------------------|
| Supplier CNPJ | <ul> <li>The Cadastro Nacional da Pessoa Jurídica (CNPJ) is the Brazil<br/>Federal Tax Identification Number and is a mandatory input field for all<br/>domestic invoices</li> </ul>                                                              |
| IBM CNPJ      | <ul> <li>The IBM CNPJ is displayed for all invoice types and is automatically<br/>populated on the invoice based on the branch location associated to the<br/>company code of the PO</li> </ul>                                                   |
| Supplier IE   | <ul> <li>The Inscrição Estadual (IE) is the Brazil State Tax Identification<br/>Number and is a mandatory input field for all domestic goods invoices<br/>and optional for all domestic services invoices and commercial<br/>documents</li> </ul> |
| IBM IE        | <ul> <li>The IBM IE is displayed for all invoice types and is automatically<br/>populated on the invoice based on the branch location associated to the<br/>company code of the PO</li> </ul>                                                     |
| Supplier IM   | <ul> <li>The Inscrição Muncipal (IM) is the Brazil Municipal Tax Identification<br/>Number and is mandatory input field for all domestic services invoices<br/>and optional for all domestic goods invoices and commercial documents</li> </ul>   |
| IBM IM        | <ul> <li>The IBM IM is displayed for all invoice types and is automatically<br/>populated on the invoice based on the branch location associated to the<br/>company code of the PO</li> </ul>                                                     |

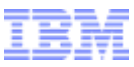

## Brazil WOI Invoice – Amounts & Taxes

• The following invoice and tax amounts have been setup in WOI:

| Field                | Description                                                                                                    |
|----------------------|----------------------------------------------------------------------------------------------------|
| PO Unit Price        | The PO unit price is inclusive of all taxes (ICMS, IPI & ISS)                                                                                            |
| ICMS Tax Amount      | <ul> <li>The ICMS Tax Amount is a mandatory input field on all line items for<br/>domestic goods invoices</li> </ul>                                     |
| IPI Tax Amount       | <ul> <li>The IPI Tax Amount is a mandatory input field at the header level for all<br/>domestic goods invoices</li> </ul>                                |
|                      | The IPI Tax Amount is shown separately from the Invoice Tax Total                                                                                        |
| ISS Tax Amount       | <ul> <li>The ISS Tax Amount is a mandatory input fieldon all line items for<br/>domestic services invoices</li> </ul>                                    |
| Item Net Amount      | <ul> <li>The Item Net Amount will be automatically calculated by multiplying the<br/>Quantity x PO Unit Price (less the ICMS/ISS Tax Amounts)</li> </ul> |
| Item Total Amount    | <ul> <li>The Item Total Amount will be automatically calculated by multiplying<br/>the Quantity x PO Unit Price</li> </ul>                               |
| Invoice Gross Amount | <ul> <li>The Invoice Gross Amount will be automatically calculated by summing<br/>up all of the Item Total Amounts</li> </ul>                            |

- IBM will make payment based on the Invoice Total Amount (inclusive of tax)
- The ICMS, IPI, and ISS Tax Amounts are for display / retention purposes on by Corporation

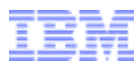

# Brazil WOI Invoice – Blanket PO's & ICMS-ST

- Additional WOI system changes were made to accommodate these types of invoices
- "Blanket PO's" are setup for a total amount to be invoiced against throughout the time period with a set amount defined in the quantify field with a constant unit price of 1.00:

|            |                                                                                                 |                    |                                   |                         |                         |                                 | Ajuda             |
|------------|-------------------------------------------------------------------------------------------------|--------------------|-----------------------------------|-------------------------|-------------------------|---------------------------------|-------------------|
| Ite<br>oro | Itens aceitáveis da ordem de compra. Marque para copiar o item da<br>ordem de compra na fatura. |                    |                                   |                         |                         |                                 |                   |
|            | Número<br>do item<br>da<br>ordem<br>de<br>compra                                                | Descrição<br>breve | Número<br>do item<br>da<br>fatura | Quantidade<br>da fatura | Unidade<br>de<br>medida | Base<br>de<br>preço<br>unitário | Preço<br>unitário |
| <b>~</b>   | 001                                                                                             | SIT<br>CAAPSLA     | 001                               | 10.00                   | Unidade<br>(UN)         | 1.00000                         | 1.0000            |

- The supplier must input the item amount into the quantify field (up to 5 decimal points) which must be less than or equal to the PO item total
- ICMS-ST occurs when one taxpayer collects and pays ICMS tax on behalf of a third party (producer or retailer) in the supply chain for certain types of products
- Unlike all other taxes which are included in PO unit price, ICMS-ST is setup as a separate line item and will be clearly noted in the description
- ICMS-ST will be billed the same as "Blanket PO's" with the ICMS-ST amount being entered in the quantity field for the line item with a constant unit price of 1.00
- When billing ICMS-ST be sure to enter "0.00" as the ICMS amount for that item

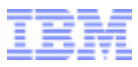

# **WOI Help Resources**

#### **WOI User Guide**

- → <u>http://www-03.ibm.com/procurement/proweb.nsf/ContentDocsByTitle/WOI+Help~WOI+User+guide</u>
- Enabling Process Guide
  - Key steps and screen-shots of both PO and Invoice
- Detailed User Guide
  - Overview
  - Logon to WOI
  - Search & Sort Function
  - Purchase Order
  - Purchase Order Acknowledgement
  - Invoices & Credits
  - Check Previous Invoices & Credits
  - Supplier Database Maintenance
  - Administration
- Quick Reference Brochure

#### **IBM Procurement One Place Support Team:**

→ <u>http://www-</u>

03.ibm.com/procurement/proweb.nsf/ContentDocsByTitle/United+States~Procurement+One+Place+Sup port

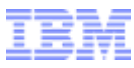

# **Summary**

- Do not begin using WOI invoicing until receiving confirmation from IBM Procurement
- The WOI invoice must be created after the e-NF is approved by the Municipal Tax Authority (services) or State Tax Authority (products) in order to ensure timely payment from IBM
- All information entered into the WOI Invoice must match the e-NF
- The DANFE must continue to be provided with products to IBM
- The e-NF for services must continue to be e-mailed to IBM
- Item Text must be entered into the WOI Invoice to describe the services performed for IBM
- The Exchange Rate from the Brazil Central Bank Government website is required when invoicing against purchase orders in foreign currency
- All rejected (services) invoices will be transmitted via WOI
- All (products) invoices in error status will be referred to the IBM buyer for resolution with the supplier

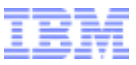

**Brazil WOI – Domestic Services Invoice** 

# Fatura de serviços nacionais

#### Brazil WOI – Ordens de compra

After selecting a PO, click-on "Criar fatura a partir da ordem de compra"

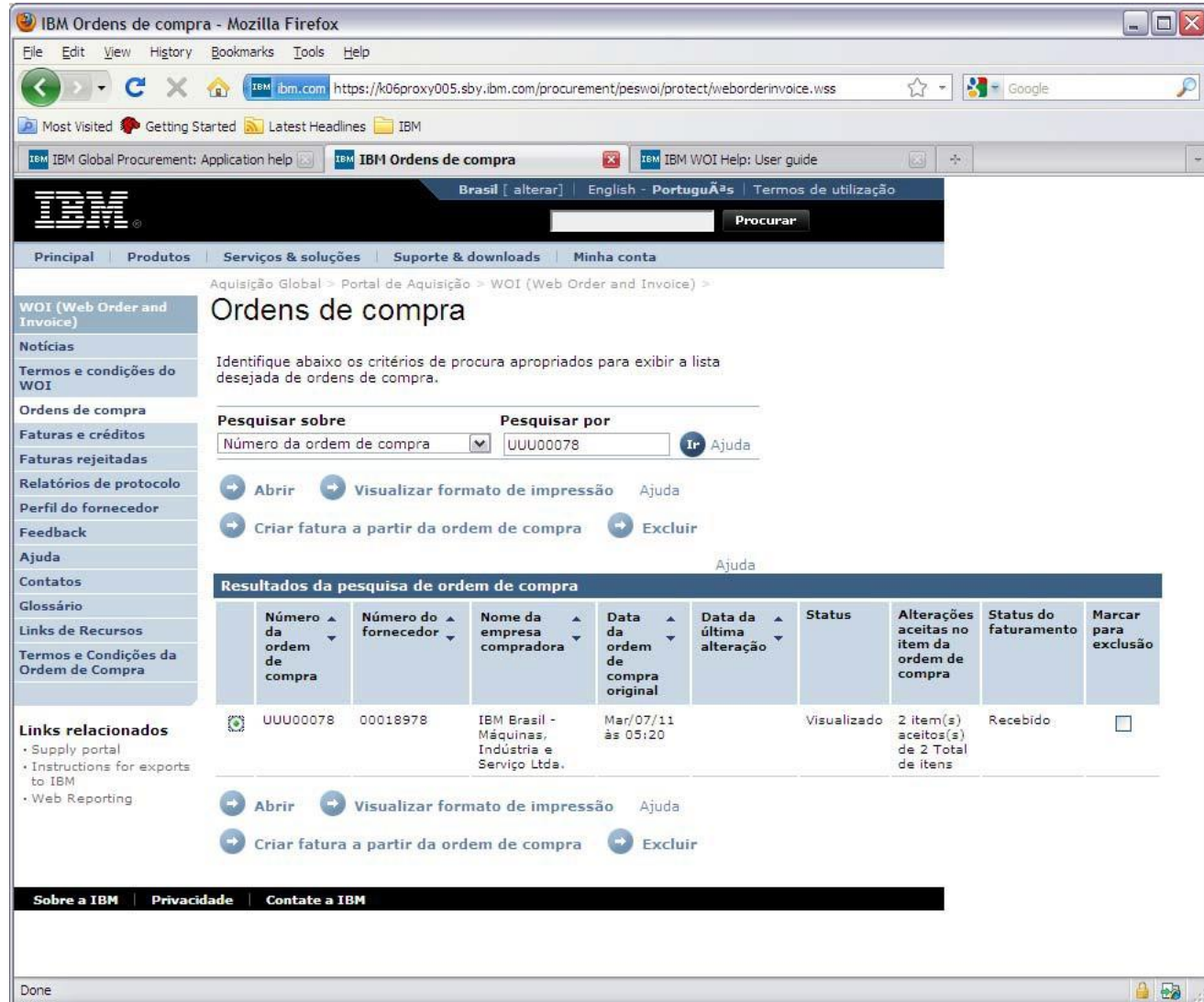

![](_page_18_Picture_1.jpeg)

# Brazil WOI – Faturas e créditos : (Nota Fiscal) Definições iniciais

- Select "Data da fatura do fornecedor", "Tipo de fatura", "Transação da fatura", and "Estado de partida"
- Enter the "Taxa de câmbio USD a BRL" from "Banco Central do Brasil" Government website

![](_page_18_Picture_5.jpeg)

![](_page_19_Picture_1.jpeg)

## Brazil WOI – Faturas e créditos : (Nota Fiscal) Opções de Processamento

 Enter "Número da fatura do fornecedor" and select branch location (if there are multiple "Número do fornecedor")

![](_page_19_Picture_4.jpeg)

![](_page_20_Picture_1.jpeg)

#### Brazil WOI – Faturas e créditos : (Nota Fiscal) Opções de Processamento

Select the PO item/s then enter the "Número do item da fatura" and "Quantidade da fatura"

![](_page_20_Picture_4.jpeg)

![](_page_21_Picture_1.jpeg)

- Enter the "Cadastro Nacional da Pessoa Juridica (CNPJ)", "Inscricao Muncipal (IM)", "Código de autorização de serviços" (if e-NF), "Municipalidade"
- Enter the "Nome", "Método de comunicação", and "Número de telefone ou e-mail"

| IBM Faturas e crédito                        | s: Nota fisc                                                 | al - Criar                                                              | a partir da                                                               | Ordem de Co                                                                              | ompra (Bl                                                     | R) - Mozill                                         | a Firefox                           | 5            |                               |         |          |  |
|----------------------------------------------|--------------------------------------------------------------|-------------------------------------------------------------------------|---------------------------------------------------------------------------|------------------------------------------------------------------------------------------|---------------------------------------------------------------|-----------------------------------------------------|-------------------------------------|--------------|-------------------------------|---------|----------|--|
| e <u>E</u> dit <u>V</u> iew Hi <u>s</u> tory | <u>B</u> ookmarks                                            | Tools He                                                                | elp                                                                       |                                                                                          |                                                               |                                                     |                                     |              |                               |         |          |  |
| - C ×                                        | 合 🖬 👔                                                        | om.com http                                                             | os://k06proxy(                                                            | 005.sby.ibm.com                                                                          | /procuremei                                                   | nt/peswoi/pr                                        | otect/webor                         | derinvoice.  | WSS                           | ŵ.      | - Google |  |
| Most Visited 🙆 Getting St                    | arted 🔊 La                                                   | test Headline                                                           |                                                                           |                                                                                          |                                                               |                                                     |                                     |              |                               |         |          |  |
| Provide Land                                 |                                                              |                                                                         |                                                                           | <i>.</i>                                                                                 |                                                               |                                                     |                                     |              |                               | - mil   |          |  |
| IBM Global Procurement: A                    | Application hel                                              |                                                                         | IBM Faturas                                                               | s e creditos: No                                                                         | ta fisc                                                       |                                                     | M WOI Help                          | : User guide |                               | <u></u> | *        |  |
|                                              | Numero<br>do item<br>da<br>fatura                            | do item<br>da<br>ordem<br>de<br>compra                                  | Descriçao<br>breve                                                        | da fatura                                                                                | Unidade<br>de<br>medida                                       | Base<br>de<br>preço<br>unitário                     | unitário                            | de ISS       | Quantia<br>líquida<br>do item | itens   |          |  |
|                                              | 001                                                          | 001                                                                     | DEPOT<br>REPAIR-<br>IBM FRU<br>#'S                                        | 100                                                                                      | Cada<br>(EA)                                                  | 1                                                   | 1.6111                              | 10.00        | 151.11                        | 161.11  |          |  |
|                                              | 🕒 Edit                                                       | ar itens                                                                |                                                                           |                                                                                          |                                                               |                                                     |                                     | Ajuda        |                               |         |          |  |
|                                              | Total da                                                     | fatura                                                                  |                                                                           |                                                                                          |                                                               | м                                                   | ada (RPI                            |              |                               |         |          |  |
|                                              | Total de it                                                  | tens da fat                                                             | ura                                                                       |                                                                                          |                                                               | 11                                                  | 161.11                              | 1            |                               |         |          |  |
|                                              | valor dos                                                    | impostos                                                                |                                                                           |                                                                                          |                                                               | 15                                                  | 0.00                                | <u>.</u>     |                               |         |          |  |
|                                              | Cadastro<br>Inscricao<br>Inscricao                           | Nacional d<br>Estadual (<br>Muncipal (                                  | Ja Pessoa Ju<br>IE)<br>(IM)                                               | iridica (CNPJ)                                                                           | 33.372.2<br>0351994<br>395.264                                | 51/0012-0<br>-58<br>·9                              | 9                                   |              |                               |         |          |  |
|                                              | Informa                                                      | cões sobi                                                               | re imposto                                                                | s do fornece                                                                             | dor                                                           |                                                     |                                     |              |                               |         |          |  |
|                                              | Cadastro                                                     | Nacional d                                                              | la Pessoa Ju                                                              | uridica (CNPJ)*                                                                          | 33.733.                                                       | 251/0012-                                           | 00                                  |              |                               |         |          |  |
|                                              | Inscricao                                                    | Estadual (                                                              | IE)                                                                       |                                                                                          | 888199                                                        | 4-78                                                |                                     |              |                               |         |          |  |
|                                              | Inscricao                                                    | Muncipal (                                                              | IM)*                                                                      |                                                                                          | 395.223                                                       | 2-9                                                 |                                     |              |                               |         |          |  |
|                                              | Código de                                                    | e autorizaç                                                             | ;ão de servio                                                             | ços                                                                                      | 111112                                                        | 22222222                                            | 2222                                |              |                               |         |          |  |
|                                              | Municipali                                                   | dade*                                                                   |                                                                           |                                                                                          | Sac Pa                                                        | olu                                                 |                                     |              |                               |         |          |  |
|                                              | Contato                                                      | Administ                                                                | rativo                                                                    |                                                                                          |                                                               |                                                     |                                     |              |                               |         |          |  |
|                                              | Os campo<br>transação<br>fornecer a<br>navegado<br>do navega | os indicado<br>o; outros ca<br>as informa<br>or para reto<br>ador que e | s com aster<br>ampos são c<br>ções necess<br>ornar à pági<br>está sendo e | isco (*) são r<br>opcionais. Cas<br>arias, por fav<br>ina anterior, o<br>exibida nesta p | equeridos<br>o você nã<br>or, use o l<br>u feche a<br>xágina. | para cono<br>o queira n<br>potão Volti<br>janela ou | dur essa<br>os<br>ar no<br>a sessão |              |                               |         |          |  |
|                                              | Nome*                                                        |                                                                         |                                                                           | Fornecedor N                                                                             | Nome                                                          |                                                     |                                     |              |                               |         |          |  |
|                                              | Método de                                                    | e comunica                                                              | ação*                                                                     | Contato por                                                                              | E-mail                                                        |                                                     | *                                   |              |                               |         |          |  |
|                                              |                                                              |                                                                         |                                                                           |                                                                                          |                                                               |                                                     |                                     |              |                               |         |          |  |

![](_page_22_Picture_1.jpeg)

# Brazil WOI – Faturas e créditos : (Nota Fiscal) Itens

 Enter the "Quantia de ISS", "Código de imposto de serviço", "Código de autorização de serviços", and "Texto do item da fatura"

![](_page_22_Picture_4.jpeg)

Done

![](_page_23_Picture_1.jpeg)

#### Brazil WOI – Faturas e créditos : (Nota Fiscal) Criar a partir da Ordem de Compra

#### Enter the "Endereço de partida"

![](_page_23_Picture_4.jpeg)

![](_page_24_Picture_1.jpeg)

# Brazil WOI – Faturas e créditos : (Nota Fiscal) Confirmar Submissão

#### Enter the "*Ok e imprimir*"

![](_page_24_Picture_4.jpeg)

![](_page_25_Picture_1.jpeg)

## Brazil WOI – Faturas e créditos : (Nota Fiscal) Versão para impressão

| IBM Faturas e créditos: Nota fiscal - Ve                                        | rsão para impressão (BR) - Mozilla Fire                       | fox                               |                                                                                                    | _ 0  |
|---------------------------------------------------------------------------------|---------------------------------------------------------------|-----------------------------------|----------------------------------------------------------------------------------------------------|------|
| <u>File E</u> dit <u>V</u> iew Hi <u>s</u> tory <u>B</u> ookmarks <u>T</u> ools | Help                                                          |                                   |                                                                                                    |      |
| 🔦 🗩 - C 🗙 🏠 🌆 ibm.com                                                           | https://k06proxy005.sby.ibm.com/procurement/p                 | eswoi/protect/weborderinvoice.wss | ☆ - 🛃 - Google                                                                                                    | Ş    |
| Most Visited 🌮 Getting Started 🔝 Latest Head                                    | dines 🧎 IBM                                                   |                                   |                                                                                                    |      |
| IBM Global Procurement: Application help 🗔                                      | IBM Faturas e créditos: Nota fisc 🛐                           | IBM WOI Help: User guide          |                                                                                                    |      |
|                                                                                 | _                                                             |                                   | New York Control of Control of Co |      |
| 15Mo                                                                            |                                                               |                                   |                                                                                                    | 1    |
| Faturas e créditos: Not                                                         | ta fiscal                                                     |                                   |                                                                                                    |      |
| Versão para impressão (BR)                                                      | a liscal                                                      |                                   |                                                                                                    |      |
|                                                                                 | Retornar                                                      |                                   |                                                                                                    |      |
|                                                                                 |                                                               |                                   |                                                                                                    |      |
| Informações básicas da fatura                                                   |                                                               |                                   |                                                                                                    |      |
| Criador da <mark>f</mark> atura                                                 | tarun@us.ibm.com                                              |                                   |                                                                                                    |      |
| Data de criação da fatura                                                       | maio 9 2011 às 21h13min32s GMT                                |                                   |                                                                                                    |      |
| Data de chegada da fatura                                                       |                                                               |                                   |                                                                                                    |      |
| Nome para faturamento                                                           | IBM Brasil - Máquinas, Indústria e<br>Serviço Ltda.<br>Recife |                                   |                                                                                                    | 5    |
| Número da ordem de compra                                                       | UUU00078                                                      |                                   |                                                                                                    |      |
| Data da ordem de compra                                                         | março 6 2011                                                  |                                   |                                                                                                    |      |
| Data da fatura do fornecedor                                                    | maio 9 2011                                                   |                                   |                                                                                                    |      |
| Tipo de fatura                                                                  | Fatura                                                        |                                   |                                                                                                    |      |
| Transação da fatura                                                             | Domestic services invoice                                     |                                   |                                                                                                    |      |
| Estado de chegada                                                               | Rio Grande do Norte(RN)                                       |                                   |                                                                                                    |      |
| Estado de partida                                                               | Sao Paulo(SP)                                                 |                                   |                                                                                                    |      |
| Taxa de câmbio - USD a BRL                                                      | 1.61110                                                       |                                   |                                                                                                    |      |
| Número da fatura do fornecedor                                                  | WOISERVTEST1-W2                                               |                                   |                                                                                                    |      |
| Moeda 🔹                                                                         | BRL                                                           |                                   |                                                                                                    |      |
| Taxa de câmbio                                                                  | 1.00000 BRL                                                   |                                   |                                                                                                    |      |
| Número do fornecedor                                                            | 00018978 IATE CLUBE DE<br>BRASILIA SCEN 000180                |                                   |                                                                                                    |      |
| Recibo provisorio de service (RPS)                                              | RPSTEST1                                                      |                                   |                                                                                                    |      |
| Itens da fatura                                                                 |                                                               |                                   |                                                                                                    |      |
| Número do item da fatura                                                        | 001                                                           |                                   |                                                                                                    |      |
| Número do item da ordem de compra                                               | 001                                                           |                                   |                                                                                                    |      |
| Quantidade da fatura                                                            | 100                                                           |                                   |                                                                                                    |      |
| Unidade de medida                                                               | Cada (EA)                                                     |                                   |                                                                                                    |      |
| Preço unitário                                                                  | 1.6111                                                        |                                   |                                                                                                    |      |
| Base de preço unitário                                                          | 1                                                             |                                   |                                                                                                    |      |
| Done                                                                            | 10.00                                                         |                                   |                                                                                                    | A La |
|                                                                                 |                                                               |                                   |                                                                                                    | 20   |

![](_page_26_Picture_1.jpeg)

### Brazil WOI – Faturas e créditos : (Nota Fiscal) Versão para impressão

| IBM Faturas e créditos: Nota fiscal - Versã<br>Ilea Edito Viene United Sciences - Toristantes - Toristantes - Tori | o para impressão (BR) - Mozilla Fire                                                                                                    | fox                               |                |          |
|----------------------------------------------------------------------------------------------------|----------------------------------------------------------------------------------------------------|-----------------------------------|----------------|----------|
| Elie Edit View History Bookmarks Loois He                                                                                                    | ip                                                                                                    |                                   |                |          |
| S 🖸 🗸 C 🗙 🏠 🖬 ibm.com http                                                                                                    | s://k06proxy005.sby.ibm.com/procurement/p                                                                                                    | eswoi/protect/weborderinvoice.wss | ☆ 🔹 🚼 - Google | <i>}</i> |
| 🧕 Most Visited 🌮 Getting Started 流 Latest Headline                                                                                                    | is 🚞 IBM                                                                                                    |                                   |                |          |
| IBM Global Procurement: Application help 🔝 🛛 IBM                                                                                                    | IBM Faturas e créditos: Nota fisc 🔞                                                                                                    | IBM WOI Help: User guide          | *              |          |
| Quantia de ISS                                                                                                    | 10.00                                                                                                    |                                   |                |          |
| Código de imposto de serviço                                                                                                    | 17.05                                                                                                    |                                   |                |          |
| Descrição breve                                                                                                    | DEPOT REPAIR- IBM FRU #'S                                                                                                    |                                   |                |          |
| Texto do item da fatura                                                                                                    | DEPOT REPAIR- IBM FRU #'S<br>Delivery Address:<br>Company Name:<br>IBM<br>Attention :CLAUDIA<br>WAKABAYASHI<br>St::AV CECI 1850 - SALA A<br>City:BARUERI<br>Country:BR<br>Postal Code:06460-120<br>Region:RN |                                   |                |          |
|                                                                                                    | **ENTER ADDITIONAL TEXT FOR<br>INVOICE ITEM**                                                                                                    |                                   |                |          |
| Total da fatura                                                                                                    | 78                                                                                                    |                                   |                |          |
|                                                                                                    | Moeda (BRL)                                                                                                    |                                   |                |          |
| Total de itens da fatura                                                                                                    | 161.11                                                                                                    |                                   |                |          |
| Valor dos impostos                                                                                                    | 0.00                                                                                                    |                                   |                |          |
| Total da fatura                                                                                                    | 161.11                                                                                                    |                                   |                |          |
| Informações sobre impostos da empresa                                                                                                    | compradora                                                                                                    |                                   |                |          |
| Cadastro Nacional da Pessoa Juridica (CNPJ)                                                                                                    | 33.372.251/0012-09                                                                                                    |                                   |                |          |
| Inscricao Estadual (IE)                                                                                                    | 0351994-58                                                                                                    |                                   |                |          |
| Inscricao Muncipal (IM)                                                                                                    | 395,264-9                                                                                                    |                                   |                |          |
| Informações sobre impostos do forneced                                                                                                    | or                                                                                                    |                                   |                |          |
| Cadastro Nacional da Pessoa Juridica (CNPJ)                                                                                                    | 33.733.251/0012-00                                                                                                    |                                   |                |          |
| Inscricao Estadual (IE)                                                                                                    | 8881994-78                                                                                                    |                                   |                |          |
| Inscricao Muncipal (IM)                                                                                                    | 395.222-9                                                                                                    |                                   |                |          |
| Código de autorização de serviços                                                                                                    | 11111222222222222                                                                                                    |                                   |                |          |
| Municipalidade                                                                                                    | Sao Paulo                                                                                                    |                                   |                |          |
| Contato Administrativo                                                                                                    |                                                                                                    |                                   |                |          |
| Nome                                                                                                    | Fornecedor Nome                                                                                                    |                                   |                |          |
| Método de comunicação                                                                                                    | Contato por E-mail                                                                                                    |                                   |                |          |
| Número de telefone ou e-mail                                                                                                    | for@email.com                                                                                                    |                                   |                |          |
| Endereço do emissor da fatura                                                                                                    |                                                                                                    |                                   |                | _        |
| Dala/Dagião                                                                                                    | Readillen)                                                                                                    |                                   |                | 0        |

![](_page_27_Picture_1.jpeg)

## Brazil WOI – Faturas e créditos : (Nota Fiscal) Versão para impressão

| 🕘 IBM Faturas e créditos: Nota fiscal - V    | ersão para impressão (BR) - Mozilla Fire            | fox                               |                | _ 🗆 🔀         |
|----------------------------------------------|-----------------------------------------------------|-----------------------------------|----------------|---------------|
| Eile Edit View History Bookmarks Tools       | Help                                                |                                   |                |               |
| 🔇 🕗 - C 🗙 🏠 🌆 ibm.com                        | https://k06proxy005.sby.ibm.com/procurement/p       | eswoi/protect/weborderinvoice.wss | 🟠 🔹 🚼 🗧 Google | P             |
| 应 Most Visited 🌮 Getting Started 🔝 Latest He | adlines 🚞 IBM                                       |                                   |                |               |
| IBM Global Procurement: Application help     | 🔤 IBM Faturas e créditos: Nota fisc 🔀               | IBM WOI Help: User guide          | *              | -             |
| Nome                                         | Fornecedor Nome                                     |                                   |                | ^             |
| Método de comunicação                        | Contato por E-mail                                  |                                   |                |               |
| Número de telefone ou e-mail                 | for@email.com                                       |                                   |                |               |
| Endereço do emissor da fatura                |                                                     |                                   |                |               |
| País/Região                                  | Brasil(BR)                                          |                                   |                |               |
| Nome/Endereço                                | IATE CLUBE DE BRASILIA                              |                                   |                |               |
| Nome2                                        |                                                     |                                   |                |               |
| Endereço1                                    | SCEN                                                |                                   |                |               |
| Endereço2                                    | TR 2 LOTE 2                                         |                                   |                |               |
| Endereco3                                    | TEL:226-8335 FAX:                                   |                                   |                |               |
| Endereço4                                    | 000180 ISENTO ISENTO                                |                                   |                |               |
| Endereco para cobranca                       |                                                     |                                   |                |               |
| País/Região                                  | Brasil(BR)                                          |                                   |                |               |
| Nome/Endereço                                | IBM Brasil - Máquinas, Indústria e<br>Servico I tda |                                   |                |               |
| Nome2                                        | Rua General Goes Monteiro 334                       |                                   |                |               |
| Endereco1                                    | Imbiribaira                                         |                                   |                |               |
| Endereçoi                                    | Indirideira                                         |                                   |                |               |
| Endereçoz                                    |                                                     |                                   |                |               |
| Endereços                                    |                                                     |                                   |                |               |
|                                              |                                                     |                                   |                |               |
| Endereço de chegada                          |                                                     |                                   |                |               |
| País/Região                                  | Brasil(BR)                                          |                                   |                |               |
| Nome/Endereço                                | IBM                                                 |                                   |                |               |
| Nome2                                        | CLAUDIA WAKABAYASHI                                 |                                   |                | ( T           |
| Endereço1                                    | AV CECI 1850 - SALA A                               |                                   |                |               |
| Endereço2                                    |                                                     |                                   |                |               |
| Endereço3                                    |                                                     |                                   |                |               |
| Endereço4                                    |                                                     |                                   |                |               |
| Endereço de partida                          |                                                     |                                   |                |               |
| País/Região                                  | Brasil(BR)                                          |                                   |                | =             |
| Nome/Endereço                                | IATE CLUBE                                          |                                   |                |               |
| Nome2                                        |                                                     |                                   |                |               |
| Endereço1                                    | Sao Paulo                                           |                                   |                |               |
| Endereço2                                    |                                                     |                                   |                |               |
| Endereco3                                    |                                                     |                                   |                |               |
| Endereço4                                    |                                                     |                                   |                |               |
| Done                                         |                                                     |                                   |                |               |
|                                              |                                                     |                                   |                | <b>E</b> Ø. 3 |

![](_page_28_Picture_1.jpeg)

Brazil WOI – Credit

# Carta de credito

![](_page_29_Picture_1.jpeg)

### Brazil WOI – Faturas e créditos : (Carta de credito) Definições iniciais

Select "credito" as the "Tipo de fatura" and all other required fields as with the invoice

![](_page_29_Picture_4.jpeg)

![](_page_30_Picture_1.jpeg)

#### Brazil WOI – Faturas e créditos : (Carta de credito) Opções de Processamento

 Enter "Número da fatura do fornecedor" (credit number) and select branch location (if there are multiple "Número do fornecedor")

![](_page_30_Picture_4.jpeg)

© 2012 IBM Corporation

![](_page_31_Picture_1.jpeg)

#### Brazil WOI – Faturas e créditos : (Carta de credito) Opções de Processamento

Select the PO item/s then enter the "Número do item da fatura" and "Quantidade da fatura"

![](_page_31_Picture_4.jpeg)

![](_page_32_Picture_1.jpeg)

#### Brazil WOI – Faturas e créditos : (Carta de credito) Opções de Processamento

Select the "Data da fatura original" then enter the "Número da fatura original" (followed by "-W2" if Fatura de serviços nacionais) and the "Razão para crédito"

![](_page_32_Picture_4.jpeg)

![](_page_33_Picture_1.jpeg)

Brazil WOI – Rejected Invoice

# Faturas rejeitadas

![](_page_34_Picture_1.jpeg)

#### Brazil WOI – Faturas rejeitadas

Select the Rejected Invoice and click-on "Visualizar formato di impressão"

![](_page_34_Picture_4.jpeg)

![](_page_35_Picture_1.jpeg)

### Brazil WOI – Faturas rejeitadas

• View the "Comentários" and take appropriate action to correct and resubmit the invoice

| 🕹 IBM Faturas rejeitadas - Versão para impressão - Mozilla Firefox |                                                  |                                    |            |   |
|--------------------------------------------------------------------|--------------------------------------------------|------------------------------------|------------|---|
| Eile Edit View History Bookmarks T                                 | ools <u>H</u> elp                                |                                    |            |   |
| 🔦 🗩 C 🗙 🏠 🌆 bm                                                     | com https://k06proxy005.sby.ibm.com/procurement/ | peswoi/protect/weborderinvoice.wss | ☆ - Soogle | P |
| Most Visited Setting Started N Lates                               | t Headlines 🦰 IBM                                |                                    |            |   |
| The Class Process to Local and Local                               |                                                  |                                    |            |   |
| TEM Global Procurement: Application help                           | IBM Faturas rejeitadas - versao 🔯                | 16M WO1 Help; User guide           |            | 7 |
| IBM®                                                               |                                                  |                                    |            |   |
| Esturas rejeitadas                                                 |                                                  |                                    |            |   |
| Faturas rejeitadas                                                 |                                                  |                                    |            |   |
| versao para Impressao                                              |                                                  |                                    |            |   |
| Esta transação foi rejeitada por C                                 | ontas a Pagar.                                   |                                    |            |   |
| Fatura                                                             |                                                  |                                    |            |   |
| Número da fatura do fornecedor                                     | BR03302011TEST1-W4                               |                                    |            |   |
| Número da ordem de compra                                          | UUU99975                                         |                                    |            |   |
| Nome da pagadora de contas                                         | IBM BRASIL LTDA                                  |                                    |            |   |
| Data da fatura do fornecedor                                       | Mar/30/11                                        |                                    |            |   |
| Data da rejeição                                                   | Mar/31/11                                        |                                    |            |   |
| Fornecedor                                                         |                                                  |                                    |            |   |
| Função do fornecedor                                               | Emisor de factura                                |                                    |            |   |
| Nome do fornecedor                                                 | IATE CLUBE DE BRASILIA                           |                                    |            |   |
| Número do fornecedor                                               | 00018978                                         |                                    |            |   |
| Comentários                                                        |                                                  |                                    |            |   |
| THIS TRANSACTION HAS BEEN REJEC                                    | TED BY IBM ACCOUNTS PAYABLE                      |                                    |            |   |
| THE PURCHASE ORDER NUMBER MEN                                      | TIONED ON THE INVOICE IS                         |                                    |            |   |
| INCORRECT                                                          |                                                  |                                    |            |   |
|                                                                    |                                                  |                                    |            |   |
|                                                                    |                                                  |                                    |            |   |
|                                                                    |                                                  |                                    |            |   |
|                                                                    |                                                  |                                    |            |   |
|                                                                    |                                                  |                                    |            |   |
|                                                                    |                                                  |                                    |            |   |
|                                                                    |                                                  |                                    |            |   |
|                                                                    |                                                  |                                    |            |   |
|                                                                    |                                                  |                                    |            |   |
|                                                                    |                                                  |                                    |            |   |
|                                                                    |                                                  |                                    |            |   |
|                                                                    |                                                  |                                    |            |   |

Done